# 配置XMPP恢復能力

## 目錄

# 簡介

本檔案介紹如何在思科會議伺服器(CMS)上設定可擴充訊息傳送和狀態通訊協定(XMPP)復原能力。

# 必要條件

### 需求

思科建議您瞭解以下主題:

•必須在XMPP恢復能力之前設定資料庫群集。這是設定資料庫群集的連結

https://www.cisco.com/c/en/us/support/docs/conferencing/meeting-server/210530-Configure-Cisco-Meeting-Server-Call-Brid.html

- 必須在CMS上配置Callbridge元件
- •思科建議您至少擁有3個XMPP節點才能設定XMPP恢復能力
- 當安裝程式處於彈性模式時,部署中的XMPP伺服器會載入相同的配置
- 瞭解自簽名的證書,證書頒發機構(CA) 簽名
- 需要網域名稱伺服器(DNS)
- 需要本地證書頒發機構或公共證書頒發機構生成證書

**附註**: 建議不要在生產環境中使用自簽名證書

### 採用元件

本文件所述內容不限於特定軟體和硬體版本。

- CMS
- 適用於主機板管理處理器(MMP)的PuTTY安全殼層(SSH)終端模擬軟體
- Firefox、Chrome等網路瀏覽器

本文中的資訊是根據特定實驗室環境內的裝置所建立。文中使用到的所有裝置皆從已清除(預設

)的組態來啟動。如果您的網路正在作用,請確保您已瞭解任何指令可能造成的影響。

## 設定

#### 網路圖表

此圖顯示XMPP消息和路由流量的交換。

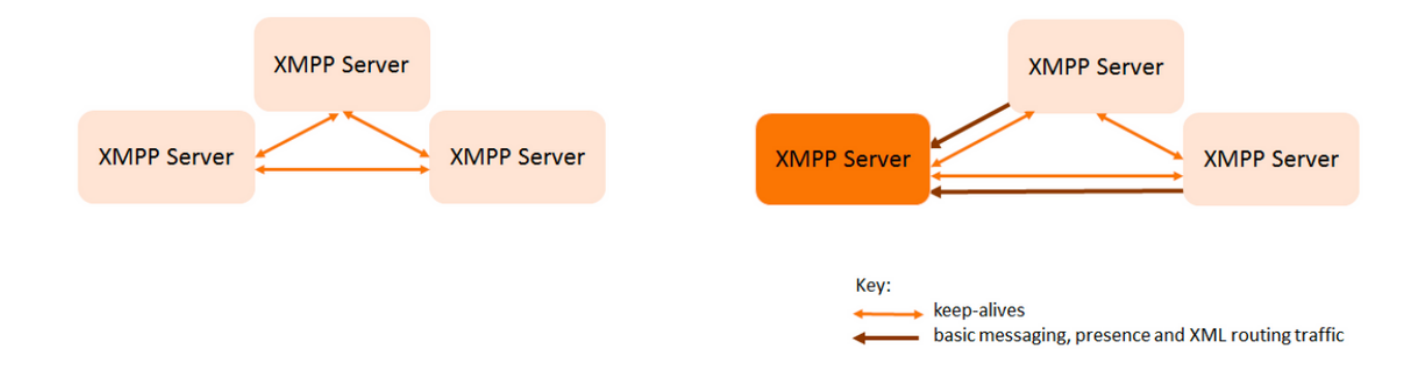

#### 組態

此XMPP恢復部署示例使用三個XMPP伺服器,並首次對其進行配置。

附註:如果以前部署了XMPP恢復能力,則建議重置所有伺服器。

XMPP伺服器使用keep-alive消息相互監控並選舉領導。XMPP消息可以傳送到任何伺服器。如前圖 所示,消息轉發到Leader XMPP伺服器。XMPP伺服器繼續相互監控,如果Leader發生故障,則會 選舉新的Leader,其他XMPP伺服器會將流量轉發到新的Leader。

步驟1.為XMPP元件生成證書。

生成CSR,然後使用此命令以根據需要通過本地證書頒發機構/公共證書頒發機構生成相應的證書

#### pki csr <key/cert basename>

cb1> pki csr abhiall CN:tptac9.com subAltName:cb1.tptac9.com,cb2.tptac9.com,cb3

步驟2.使用上述CSR,並使用本地憑證授權單位產生憑證。您可以使用VCS證書指南使用 Microsoft證書頒發機構生成證書,附錄5第32頁

https://www.cisco.com/c/dam/en/us/td/docs/telepresence/infrastructure/vcs/config\_guide/X8-8/Cisco-VCS-Certificate-Creation-and-Use-Deployment-Guide-X8-8.pdf

使用WINSCP/SFTP伺服器在所有3個節點上上傳證書。要檢查是否正在上傳證書,請使用 MMP/SSH上的命令

指令:pki list

cb2> pki list User supplied certificates and keys: [callbridge.key callbridge.crt webadmin.key webadmin.crt abhiall.key abhiall.cer dbclusterclient.cer dbclusterserver.cer dbclusterserver.key dbclusterclient.key cabundle-cert.cer

**附註**:在實驗中,一個證書用於所有3個XMPP節點。

步驟3.將CMS配置為使用XMPP元件。

cbl> xmpp domain tptac9.com cbl>xmpp listen a cbl>xmpp certs abhiall.key abhiall.cer certall.cer

\*certall.cer= CA certificate

提示:如果您的CA提供憑證套件組合,請將該套件組合作為獨立的檔案納入到憑證中。憑證 套件組合是單一檔案(延伸名為.pem,.cer或.crt),包含根CA憑證的副本和鏈結中的所有中間憑 證。憑證需要與根CA的憑證位於憑證套件組合中的最後一個順序一致。設定安全連線時,外 部客戶端(例如Web瀏覽器和XMPP客戶端)要求XMPP伺服器分別提供證書和證書捆綁包。

#### 需要憑證套件組合時。上面的命令將是

cb1> xmpp certs abhiall.key abhiall.cer certallbundle.cer

certallbundle.cer= CA certificate + Intermediate CA + Intermediate CA1 + Intermediate CA2 +.... + Intermediate CAn + Root CA

where n is an integer

xmppserver1.crt + xmppserver2.crt + xmppserver3.crt= xmpp-cluster-bundle.crt 文檔中使用了一個證書abhiall.cer。

#### 有關證書的詳細資訊,請參閱本指南

https://www.cisco.com/c/dam/en/us/td/docs/conferencing/ciscoMeetingServer/Deployment\_Guide/ Version-2-2/Certificate-Guidelines-Scalable-and-Resilient-Deployments-2-2.pdf

步驟4.通過SFTP將證書上傳到運行XMPP元件的所有CMS。

| 📮 admin@10.106.81.32 📮 New Session                     |            |        |                                          |          |
|--------------------------------------------------------|------------|--------|------------------------------------------|----------|
| 🗖 Desktop 🔹 🖆 🍸 🗲 🔹 🛧 1                                | î 🞜 🔁      |        | 📜 / <root> 🔹 🚰 🝸 🔶 🗈 🗊 🏠 🏖</root>        |          |
| 🕼 Upload 👻 📝 Edit 👻 🗶 🎶 🕞 Properties 📔                 | i 🕒 📄      | V      | 📝 Download 👻 📝 Edit 👻 🔀 🖓 Properties     | <b>*</b> |
| :\\Acano\Upgrade\Cisco_Meeting_Server_2_2_5_vm-upgrade |            |        | /                                        |          |
| ^                                                      | Size       | Туре   | Name                                     |          |
|                                                        |            | Parer  | <u>⊨</u>                                 |          |
| img                                                    | 213,472 KB | Disc I | 1_8_8.bak                                |          |
|                                                        |            |        | 1_8_8.json                               |          |
|                                                        |            |        | 1cert.csr                                |          |
|                                                        |            |        | 1cert.key                                |          |
|                                                        |            |        | 2_0_9.bak                                |          |
|                                                        |            |        | 2_0_9.json                               |          |
|                                                        |            |        | 2_1_3.bak                                | 1        |
|                                                        |            |        | 2_1_3.json                               |          |
|                                                        |            |        | 2_1_5.bak                                | 1        |
|                                                        |            |        | 2_1_5.json                               |          |
|                                                        |            |        | 2cert.csr                                |          |
|                                                        |            |        | 2cert.key                                |          |
|                                                        |            |        | ▲ 64c6f5a2-071c-c0eb-32bc41d9-4cc27da9.d |          |
|                                                        |            |        | abhiall.cer                              |          |
|                                                        |            |        |                                          |          |

cb1>> xmpp cluster trust xmpp-cluster-bundle.crt

在實驗xmpp cluster trust abhiall.cer中

cb1>>xmpp cluster trust abhiall.cer

步驟5.將呼叫網橋新增到XMPP伺服器。

cb1> xmpp callbridge add cb1

生成一個金鑰,將XMPP伺服器配置為允許與名為cb1的呼叫網橋的連線。

**附註**:域、呼叫網橋名稱和金鑰將生成,以後當您配置對XMPP伺服器的呼叫網橋訪問時,您 需要此資訊(以便呼叫網橋向XMPP伺服器顯示身份驗證詳細資訊)

上面的命令用於將其他呼叫網橋新增到同一個xmpp節點。

cb1> xmpp callbridge add cb2

cb1> xmpp callbridge add cb3

**注意**:每個呼叫網橋都必須具有唯**一的名稱**。如果您尚未記錄已新增到XMPP伺服器的呼叫網 橋的詳細資訊,請使用命**令:xmpp callbridge list** 

cb1> xmpp disable

這將禁用XMPP伺服器節點

步驟6.啟用XMPP群集。

cb1> xmpp cluster enable

在此節點上初始化XMPP群集。此命令將建立**1節點xmpp群集**,其他節點(xmpp伺服器)將加入此 群集。

cb1> xmpp群集初始化

重新啟用此節點

cb1>xmpp enable

步驟7.將呼叫網橋新增到第二個XMPP節點並將其加入群集。

將每個呼叫網橋新增到此節點。這要求使用第一個XMPP伺服器節點的相同呼叫網橋名稱和金鑰新 增呼叫網橋。這是透過此指令實現的

cb2>> xmpp callbridge add-secret cb1

輸入呼叫網橋密碼

# cb2> xmpp callbridge add-secret cb1 Enter callbridge secret

要檢查金鑰,請運行xmpp call bridge list命令。它列出了第一個節點上生成的所有金鑰。

[cb1> xmpp callbridge list \*\*\* Callbridge : cb1 Domain : tptac9.com : kvgP1SRzWVabhiPVAb1 Secret \*\*\* Callbridge : cb2 Domain : tptac9.com : uBiLLdIU8vVqj86CAb1 Secret \*\*\* Callbridge : cb3 Domain : tptac9.com : RJTmSh4smhLYguGpAb1 Secret

將所有呼叫網橋金鑰新增到第二個節點之後。

cb2>> xmpp disable cb2>> xmpp cluster enable cb2>> xmpp enable cb2>> xmpp cluster join <cluster> **叢集:是第一個節點的IP地址或域名** 

步驟8.將呼叫網橋新增到第三個XMPP節點並將其加入群集。

將每個呼叫網橋新增到此節點。這要求使用第一個XMPP伺服器節點的相同呼叫網橋名稱和金鑰新 增呼叫網橋。這是使用

cb3>> xmpp callbridge add-secret cb1

輸入呼叫網橋密碼

# cb2> xmpp callbridge add-secret cb1 Enter callbridge secret

現在檢查一下密碼。您可以運行命令xmpp callbridge list。該命令列出第一個節點上生成的所有金鑰

| [cb1> xmpp c  | a] | llbridge list       |
|---------------|----|---------------------|
| ***           |    |                     |
| Callbridge    | :  | cb1                 |
| Domain        | :  | tptac9.com          |
| Secret<br>*** | :  | kvgP1SRzWVabhiPVAb1 |
| Callbridge    | :  | cb2                 |
| Domain        | :  | tptac9.com          |
| Secret<br>*** | :  | uBiLLdIU8vVqj86CAb1 |
| Callbridge    | :  | cb3                 |
| Domain        | :  | tptac9.com          |
| Secret        | :  | RJTmSh4smhLYguGpAb1 |
|               |    |                     |

將所有呼叫網橋金鑰新增到此節點後,請執行以下步驟。

cb3>> xmpp disable cb3>> xmpp cluster enable cb3>> xmpp enable cb3>> xmpp cluster join <cluster> **叢集:是第一個節點的IP地址或域名** 

步驟9.使用集群中XMPP伺服器的身份驗證詳細資訊配置每個呼叫網橋。這樣,呼叫網橋就可以訪問XMPP伺服器。

導覽至Webadmin > Configuration > General,然後輸入以下內容:

- 1. 新增唯一的呼叫網橋名稱, 無需域部件。
- 2. 輸入XMPP伺服器域tptac9.com的域
- XMPP伺服器的伺服器地址。如果您希望此呼叫網橋僅使用共置的XMPP伺服器,或者沒有配置DNS,請設定此欄位。使用共置XMPP伺服器可降低延遲。
- 4. 將此欄位留空以允許此呼叫橋在XMPP伺服器之間進行故障切換,這需要設定DNS條目。

🔻 🛛 Logs 🔻

## General configuration

| XMPP server settings    |            |                  |
|-------------------------|------------|------------------|
| Unique Call Bridge name | cbl        |                  |
| Domain                  | tptac9.com |                  |
| Server address          |            |                  |
| Shared secret           |            | [ <u>change]</u> |
| Confirm shared secret   |            |                  |

#### 如果您計畫使用域名伺服器(DNS)在呼叫網橋和XMPP伺服器之間連線,您還需要為xmpp群集設定 DNS SRV記錄,以解析為群集中每個XMPP伺服器的DNS A記錄。DNS SRV記錄的格式為: \_xmpp-component.\_tcp。

\_xmpp-component.\_tcp.example.com. 86400 IN SRV 0 0 5222 xmppserver1.example.com, \_xmppcomponent.\_tcp.example.com. 86400 IN SRV 0 0 5223 xmppserver2.example.com, \_xmppcomponent.\_tcp.example.com. 86400 IN SRV 0 0 5223 xmppserver3.example.com. 上面的示例指定**埠5223**(如果已經使用5223,請使用另一個埠)。

用於相應呼叫網橋的共用金鑰。例如以上螢幕截圖中

Cb1金鑰為

Callbridge:cb1

域:tptac9.com

Secret:kvgP1SRzWVabhiPVAb1

同樣地,對於cb2和cb3,對所有3個呼叫網橋cb1、cb2和cb3重複這些步驟。

執行這些步驟後,請檢查所有三個呼叫網橋上的集群狀態

# 驗證

運行**cb1>> xmpp cluster status**,使用此命令可獲取xmpp群集的活動狀態報告。如果群集失敗,則 此命令返回xmpp伺服器的統計資訊,該統計資訊僅在此會議伺服器上運行。使用此命令可以嘗試並 幫助診斷連線問題。

此圖顯示節點,一個作為引線10.106.81.30,其餘兩個作為跟隨者。

```
[cb1> xmpp cluster status
State: FOLLOWER
List of peers
10.106.81.30:5222 (Leader)
10.106.81.31:5222
10.106.81.32:5222
Last state change: 2017-Aug-13 11:37:
Key file : abhiall.key
Certificate file : abhiall.cer
Trust bundle : abhiall.cer
```

同樣,檢查兩個節點其餘部分的狀態。

在第二個節點上

```
[cb2> xmpp cluster status
State: FOLLOWER
List of peers
10.106.81.30:5222 (Leader)
10.106.81.32:5222
10.106.81.31:5222
Last state change: 2017-Aug-13 07:27:58
Key file : abhiall.key
Certificate file : abhiall.cer
Trust bundle : abhiall.cer
cb2>
```

在第三個節點上

```
[cb3> xmpp cluster status
State: LEADER
List of peers
10.106.81.32:5222
10.106.81.31:5222
10.106.81.30:5222 (Leader)
Last state change: 2017-Aug-13 07:28:05
Key file : abhiall.key
Certificate file : abhiall.cer
Trust bundle : abhiall.cer
```

## 疑難排解

已成功設定XMPP恢復能力。使用xmpp可復原性時可能會出現問題。

場景1。檢查了DNS配置後,螢幕截圖中的錯誤指向DNS問題。

| Status V Computation V Logs V |                     |               |                                                                           |
|-------------------------------|---------------------|---------------|---------------------------------------------------------------------------|
|                               |                     |               |                                                                           |
| Filter Show all messages      | Submit [download as | text] [clear] |                                                                           |
| Date                          | Time                | Logging level | Message                                                                   |
| 2017-08-13                    | 05:15:25.479        | Info          | 335 log messages cleared by "admin"                                       |
| 2017-08-13                    | 05:16:17.804        | Info          | No DNS A or AAAA records for _xmpp-componenttcp.tptac9.com                |
| 2017-08-13                    | 05:16:17.804        | Info          | XMPP connection dropped while session was live for reason 2               |
| 2017-08-13                    | 05:16:17.804        | Info          | XMPP component connection disconnected due to failure reason: "dns error" |
| 2017-08-13                    | 05:17:21.806        | Info          | No DNS A or AAAA records for _xmpp-componenttcp.tptac9.com                |
| 2017-08-13                    | 05:17:21.806        | Info          | XMPP connection dropped while session was live for reason 2               |
| 2017-08-13                    | 05:17:21.806        | Info          | XMPP component connection disconnected due to failure reason: "dns error" |
| 2017-08-13                    | 05:18:25.808        | Info          | No DNS A or AAAA records for _xmpp-componenttcp.tptac9.com                |
| 2017-08-13                    | 05:18:25.808        | Info          | XMPP connection dropped while session was live for reason 2               |
| 2017-08-13                    | 05:18:25.808        | Info          | XMPP component connection disconnected due to failure reason: "dns error" |

#### uluilu cisco

| Status 🔻 Configuration 🔻 Logs 🔻 |                                                        |
|---------------------------------|--------------------------------------------------------|
| System status                   |                                                        |
| Lintime                         | 1 day 17 bours 41 minutes                              |
| Build version                   | 22.5                                                   |
| XMPP connection                 | failed to connect to due to DNS error (28 seconds ago) |
| Authentication service          | registered for 1 day, 17 hours, 41 minutes             |
| Lync Edge registrations         | not configured                                         |
| CMA calls                       | 0                                                      |
| SIP calls                       | 0                                                      |
| Lync calls                      | 0                                                      |
| Forwarded calls                 | 0                                                      |
| Completed calls                 | 0                                                      |
| Activated conferences           | 0                                                      |
| Active Lync subscribers         | 0                                                      |
| Total outgoing media bandwidth  | 0                                                      |
| Total incoming media bandwidth  | 0                                                      |
|                                 |                                                        |
| Fault conditions                |                                                        |

 Date
 Time
 Fault condition

 2017-08-13
 04:45:16.107
 XMPP connection to \*\* failed

Recent errors and warnings

如果出現這些錯誤,請檢查SRV記錄的配置。

在XMPP恢復中,呼叫網橋所連線的XMPP伺服器通過DNS進行控制。此選擇基於給定的DNS優先 順序和權重。呼叫網橋一次僅連線到一個XMPP伺服器。由於所有流量都轉發到主機,因此不需要 所有呼叫網橋連線到同一XMPP伺服器。如果網路問題導致呼叫網橋失去與XMPP伺服器的連線 ,呼叫網橋會嘗試重新連線到另一個XMPP伺服器。必須將呼叫網橋配置為可以連線的任何 XMPP伺服器。

要啟用客戶端連線,請使用WebRTC客戶端,需要**\_xmpp-client.\_tcp**記錄。在典型部署中,它解析 為**埠5222**。在區域網內部,如果核心伺服器可直接路由,它可以解析為在核心伺服器上運行的 XMPP服務。

例如:\_\_xmpp-client.\_tcp.tptac9.com可以具有以下SRV記錄:

\_xmpp-client.\_tcp。tptac9.com86400入SRV 10 50 5222 cb1。tptac9.com

有關為XMPP伺服器節點設定DNS記錄的建議。對於XMPP恢復功能,您需要DNS在呼叫網橋和 XMPP伺服器之間連線,您還需要為xmpp群集設定DNS SRV記錄,以解析為群集中每個XMPP伺服 器的DNS A記錄。DNS SRV記錄的格式為:\_**xmpp-component.\_tcp.tptac9.com** 

根據討論的3個xmpp伺服器的設定,將顯示解析為全部三個伺服器的記錄

\_xmpp-component.\_tcp.tptac9.com。86400入SRV 0 0 5223 cb1.tptac9.com

\_xmpp-component.\_tcp.tptac9.com。86400入SRV 0 0 5223 cb2.tptac9.com

\_xmpp-component.\_tcp.tptac9.com。86400入SRV 0 0 5223 cb3.tptac9.com

該示例指定埠5223,如果已使用5223,則還可以使用任何其他埠。但是,請確保必須開啟使用的埠 。

案例2. CMS狀態頁面顯示驗證失敗時。

Status 
Configuration 
Logs

System status

| Uptime                         | 24 minutes, 26 seconds                                                                 |
|--------------------------------|----------------------------------------------------------------------------------------|
| Build version                  | 2.2.5                                                                                  |
| XMPP connection                | failed to connect to localhost due to authentication failure (1 minute, 2 seconds ago) |
| Authentication service         | no authentication components found                                                     |
| Lync Edge registrations        | not configured                                                                         |
| CMA calls                      | 0                                                                                      |
| SIP calls                      | 0                                                                                      |
| Lync calls                     | 0                                                                                      |
| Forwarded calls                | 0                                                                                      |
| Completed calls                | 0                                                                                      |
| Activated conferences          | 0                                                                                      |
| Active Lync subscribers        | 0                                                                                      |
| Total outgoing media bandwidth | 0                                                                                      |
| Total incoming media bandwidth | 0                                                                                      |
|                                |                                                                                        |

Fault conditions

如果未輸入共用金鑰或輸入不正確,則最有可能發生**身份驗證失敗**。如果忘記了共用金鑰,請確保 輸入該共用金鑰,並且不能方便使用。請通過SSH連線到伺服器並運行以下**命令:xmpp callbridge** list

| cb1> xmpp c        | al | lbridge list        |
|--------------------|----|---------------------|
| ***                |    |                     |
| Callbridge         | :  | cb1                 |
| Domain             | :  | tptac9.com          |
| Secret             | :  | RJTmSh4smhLYguGpAb1 |
| ***                |    |                     |
| Callbridge         | :  | cb2                 |
| Domain             | :  | tptac9.com          |
| Secret<br>***      | :  | uBiLLdIU8vVqj86CAb1 |
| Callbridge         | :  | cb3                 |
| Domain             | :  | tptac9.com          |
| Secret             | :  | RJTmSh4smhLYguGpAb1 |
| cb1> xmpp c<br>*** | ca | llbridge list       |
| Callbridge         | :  | cb1                 |
| Domain             | :  | tptac9.com          |
| Secret             | :  | kvgP1SRzWVabhiPVAb1 |
| ***                | •  |                     |
| Callbridge         | :  | cb2                 |
| Domain             | :  | tptac9.com          |
| Secret             | :  | uBiLLdIU8vVai86CAb1 |
| ***                |    |                     |
| Callbridge         | :  | cb3                 |
| Domain             | :  | tptac9.com          |
| Secret             | :  | RJTmSh4smhLYauGpAb1 |
|                    |    |                     |

| [cb3> xmpp c | al | llbridge list       |
|--------------|----|---------------------|
| ***          |    |                     |
| Callbridge   | :  | cb3                 |
| Domain       | :  | tptac9.com          |
| Secret       | :  | RJTmSh4smhLYguGpAb1 |
| ***          |    |                     |
| Callbridge   | :  | cb2                 |
| Domain       | :  | tptac9.com          |
| Secret       | :  | uBiLLdIU8vVqj86CAb1 |
| ***          |    |                     |
| Callbridge   | :  | cb1                 |
| Domain       | :  | tptac9.com          |
| Secret       | :  | kvgP1SRzWVabhiPVAb1 |

本文檔介紹xmpp恢復設定。因此,請在所有3台伺服器上運行命令,以確保生成的機密在所有伺服 器上都相同。如圖所示,在伺服器**cb1**上可以看到,使用的共用金鑰與對**cb3**所反映的金鑰相同。檢 查其他伺服器後,可以斷定**cb1**的輸入金鑰不正確。

方案3.在xmpp集群狀態中XMPP節點的條目重複。

此輸出顯示了節點10.61.7.91:5222的重複條目

cb1> xmpp cluster status
State: LEADER
List of peers
10.61.7.91:5222

**10.61.7.91:5222** 10.59.103.71:5222 10.59.103.70:5222 (Leader)

> **注意**:建議先從群集中刪除xmpp節點,然後再重置它們。如果在某個節點仍在集群中時對其 執行XMPP重置,然後將該節點重新加入現有的XMPP集群,則在通過xmpp集群狀態檢查該 節點的狀態時,它會建立該節點的重複條目。

這可能會導致彈性設定出現問題。出現缺陷

https://bst.cloudapps.cisco.com/bugsearch/bug/CSCvi67717

https://www.cisco.com/c/dam/en/us/td/docs/conferencing/ciscoMeetingServer/Deployment\_Guide/ Version-2-3/Cisco-Meeting-Server-2-3-Scalable-and-Resilient-Deployments.pdf